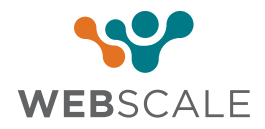

# FEATURE BRIEF

## Web Controls

A DIY policy and rules engine to ensure enterprise-grade security

Web Controls enable site administrators to use predefined and pre-tested security rulesets based on the ecommerce application, alleviating the need to discover, define, and maintain the rules themselves.

With Web Controls, customers can create the equivalent of firewall rules, without needing a deep understanding of how to build them. Web Controls are very easy to create, and have been designed specifically to allow users of all technical, and non-technical backgrounds, to quickly take actions to ensure the ongoing high performance, availability, and security of their websites.

**Examples:** Web Controls empower application owners to block requests for a specified duration, or rate limit resource-intensive user sessions to mitigate their impact on the overall application. Web Controls also allow site administrators to block all traffic from a specific country, if the business is not targeting customers from that country.

|                               |                                                   | v Webscale (g)             |
|-------------------------------|---------------------------------------------------|----------------------------|
| Dashboard / www.webscal       | .com / Web Controls                               | How to Create              |
| General                       |                                                   | HILS: U (5 MIN)            |
|                               | > Set Allowlisted cookie                          | Enabled<br>Hits: 0 (5 min) |
| B servers                     | · · · · · · · · · · · · · · · · · · ·             | Enabled                    |
| 📳 Web Controls                | / discontinue with cookie                         | Hits: 0 (5 min)            |
| 🚊 Site Cache                  | Control wp-login access                           | Stops when true            |
| А нттря                       |                                                   | Hits: 0 (5 min)            |
|                               | > Redirect case studies                           | Stops when true            |
| (x) BIDERIISE                 |                                                   | Hits: 0 (5 min)            |
| <ul> <li>Wilowlist</li> </ul> | > Test                                            | Enabled                    |
| P Trusted Proxies             |                                                   | O Stops when true          |
| Microsite                     | > Threat-test                                     | Enabled                    |
| Chiefdian                     |                                                   | O Stops when true          |
| <ul> <li>Smelding</li> </ul>  | > temp wc                                         | Enabled                    |
| Monitoring                    | Admin nhn Allowlist                               | O Stops when true          |
| P Components                  | Allow access to allowlisted IP's for WP admin php | Enabled<br>Hits: 0 (5 min) |
| «                             | > Php Allowlist                                   | O Stops when true          |
|                               | Only allowlisted php will be allowed to access    | Enabled<br>Hits: 0 (5 min) |
|                               | Php Blocklist                                     | O Stops when true          |
|                               | Block all php access apart from allowlisted php   | Enabled<br>Hits: 0 (5 min) |
|                               | Add A Web Control                                 |                            |
|                               |                                                   |                            |
|                               |                                                   |                            |
|                               |                                                   |                            |
|                               |                                                   |                            |
|                               |                                                   |                            |
|                               |                                                   |                            |
|                               |                                                   |                            |
|                               |                                                   |                            |
|                               |                                                   |                            |
|                               |                                                   |                            |
|                               |                                                   |                            |
|                               |                                                   |                            |
|                               |                                                   |                            |
|                               |                                                   |                            |

### Understanding Conditions and Actions

Conditions are the triggers that activate a Web Control, which are then followed by actions. The list of conditions is as shown below:

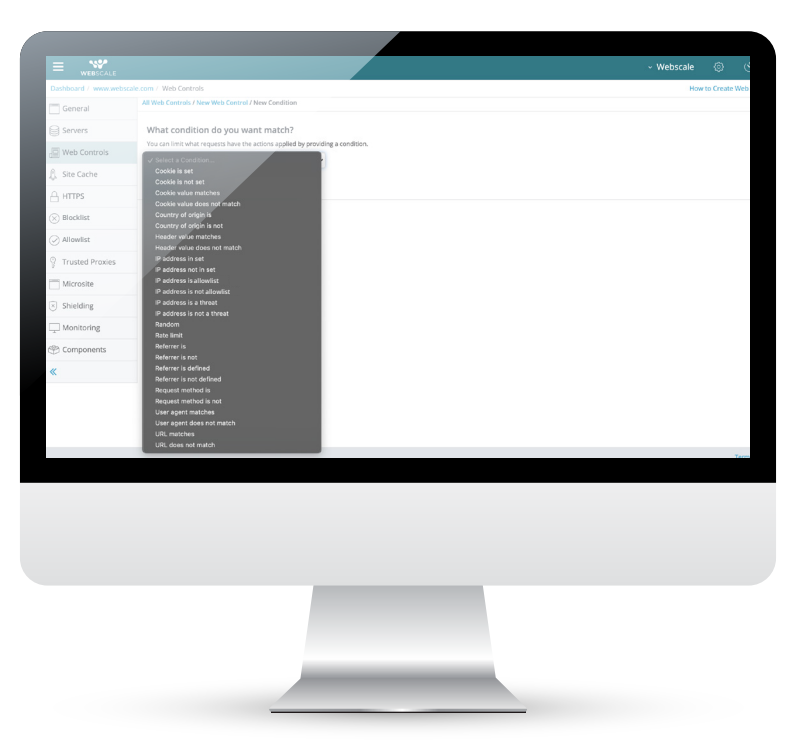

Actions are completed when conditions in a Web Control are met. The list of actions that can be applied is shown below:

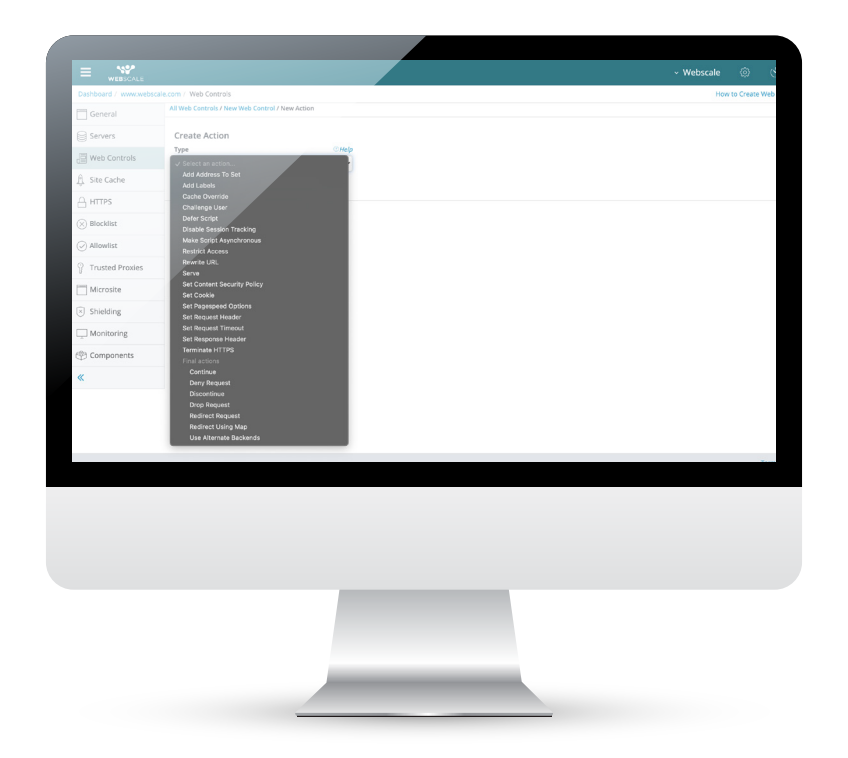

#### • Example – How to Set up a Web Control for Rate Limiting Traffic:

**Step 1** – Login to the Webscale Portal and select the appropriate domain by clicking on Zoom

| www.                                                                 | ۵U                            | Zoom                                                        |
|----------------------------------------------------------------------|-------------------------------|-------------------------------------------------------------|
| Webscale host<br>Uptime: 0d 4h<br>Scaling - 24 hrs<br>Requests per s | name<br>50m<br>econd - 24 hrs | running<br>Sessions<br>82,924<br>Cache<br>79.42%<br>Servers |
| Response time                                                        | - 24 hrs                      |                                                             |
|                                                                      |                               |                                                             |
|                                                                      |                               |                                                             |
|                                                                      |                               |                                                             |

Step 2 – Click on Actions --> Edit

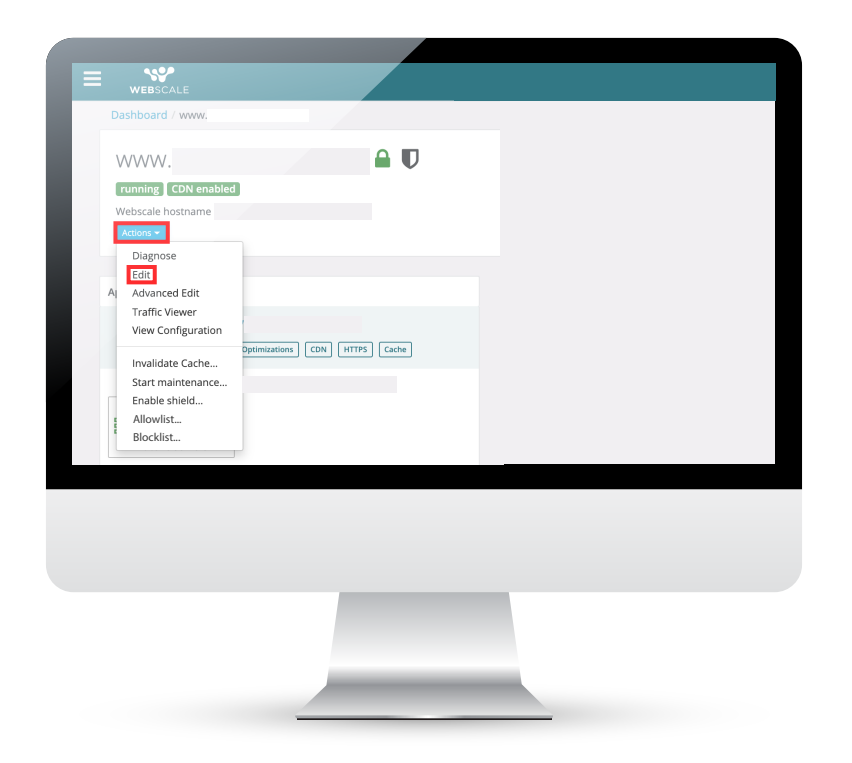

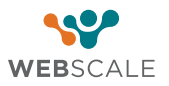

#### Step 3 – Select Web Controls tab, then click on the "Add A Web Control" button

|                        |                                                                                              | <ul> <li>Webscale</li> </ul>         |        |
|------------------------|----------------------------------------------------------------------------------------------|--------------------------------------|--------|
| Dashboard / www.websca | ile.com / Web Controls                                                                       | How to                               | Create |
| General                |                                                                                              | HIDS: U (5 min)                      |        |
|                        | > Set Allowlisted cookie                                                                     | Hits: 0 (5 min)                      |        |
| and servers            | > discontinue with cookie                                                                    | C Enabled                            |        |
|                        |                                                                                              | Hits: 0 (5 min)                      |        |
| 🐧 Site Cache           | > Control wp-login access                                                                    | ☑ Enabled                            |        |
| A HTTPS                |                                                                                              | Hits: 0 (5 min)<br>O Stops when true |        |
| Blocklist              | Redirect case studies                                                                        | Enabled                              |        |
| > Wilowlist            |                                                                                              | C Enabled                            |        |
| O Transit Description  | > lest                                                                                       | Hits: 0 (5 min)                      |        |
| B Husten Proxies       | > Threat-test                                                                                | O Stops when true<br>Enabled         |        |
| Microsite              |                                                                                              | Hits: 397 (5 min)                    |        |
| Shielding              | > temp wc                                                                                    | C Stops when true                    |        |
| Monitoring             |                                                                                              | Hits: 0 (5 min)                      |        |
| Components             | <ul> <li>Admin php Allowlist<br/>Allow access to allowlisted gry for WP admin php</li> </ul> | Inabled                              |        |
|                        | nt- Allowlist                                                                                | O Stops when true                    |        |
| ~                      | Only allowinst<br>Only allowinsted php will be allowed to access                             | Enabled                              |        |
|                        | Pho Blocklist                                                                                | O Stops when true                    |        |
|                        | Block all php access apart from allowisted php                                               | Enabled<br>Hits: 0 (5 min)           |        |
|                        | Add A Web Control                                                                            |                                      |        |
|                        |                                                                                              |                                      |        |
|                        |                                                                                              |                                      |        |
|                        |                                                                                              |                                      |        |
|                        |                                                                                              |                                      |        |
|                        |                                                                                              |                                      |        |
|                        |                                                                                              |                                      |        |
|                        |                                                                                              |                                      |        |
|                        |                                                                                              |                                      |        |
|                        |                                                                                              |                                      |        |
|                        |                                                                                              |                                      |        |
|                        |                                                                                              |                                      |        |
|                        |                                                                                              |                                      |        |
|                        |                                                                                              |                                      |        |

**Step 4** – From the "Add a Web Control" window:

- Enter a name to describe the control. You may also add a description to further clarify the control purpose.
- Select a Condition for the control. In this case, select "Rate Limit" from the selection list.
- Add a limit to the number of requests in a time interval.
- Click on Save.
- Select an Action to take. In this case, select "Add Address to Set" from the selection list.
- Click on Save Action.
- Click on the Save Web Control button.

| Dathboard / www.websc |                               |                                                                                                    |   |             |         |         |
|-----------------------|-------------------------------|----------------------------------------------------------------------------------------------------|---|-------------|---------|---------|
|                       | ale.com / Web Controls        |                                                                                                    | н | w to Create | Web Con | trois C |
| General               | All Web Controls / Rate Limit |                                                                                                    |   |             |         |         |
| Servers               |                               |                                                                                                    |   | _           |         |         |
| Web Controls          | Versior: 1                    |                                                                                                    |   | Done        | Car     | .cel    |
| A Site Cache          | Name                          |                                                                                                    |   |             |         |         |
| A HTTPS               | Rate Limit                    |                                                                                                    |   |             |         |         |
| Blacklint             | Description                   |                                                                                                    |   |             |         |         |
|                       |                               |                                                                                                    |   |             |         |         |
| Allowist              | Conditions ()                 | Details                                                                                                    |   |             |         |         |
| Trusted Proxies       | IP address is not allowinted  | Actions will be applied to all IP addresses not included in the allowlist.                                                |   |             | ø       | ж       |
| Microsite             | Rate limit                    | Actions will be applied if the number of requests from a given request address in the last 1 minutes is greater than 100. |   |             | Ø       | ×       |
| Shielding             | Add condition                 |                                                                                                    |   |             |         |         |
| C Monitoring          | Actions (1)                   | Details                                                                                                    |   |             |         |         |
| ( Components          | Add Address To Set            | Request address will be added to the set parts limit address set with TTLas 200 seconds.                                  |   |             | Ø       | ×       |
| «                     | (+) Add action                |                                                                                                    |   |             |         |         |
|                       |                               |                                                                                                    |   |             |         |         |
|                       |                               |                                                                                                    |   |             |         |         |
|                       |                               |                                                                                                    |   |             |         |         |
|                       |                               |                                                                                                    |   |             |         |         |
|                       |                               |                                                                                                    |   |             |         |         |
|                       |                               |                                                                                                    |   | Te          | uns Pri | масу    |
|                       |                               |                                                                                                    |   |             |         |         |

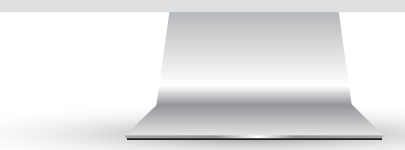

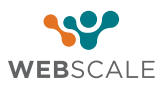

- **Step 5** From the "Add a Web Control" window:
- Select the Web Controls tab, then click on the "Address in set" button.
- Set Action as "Deny Request."

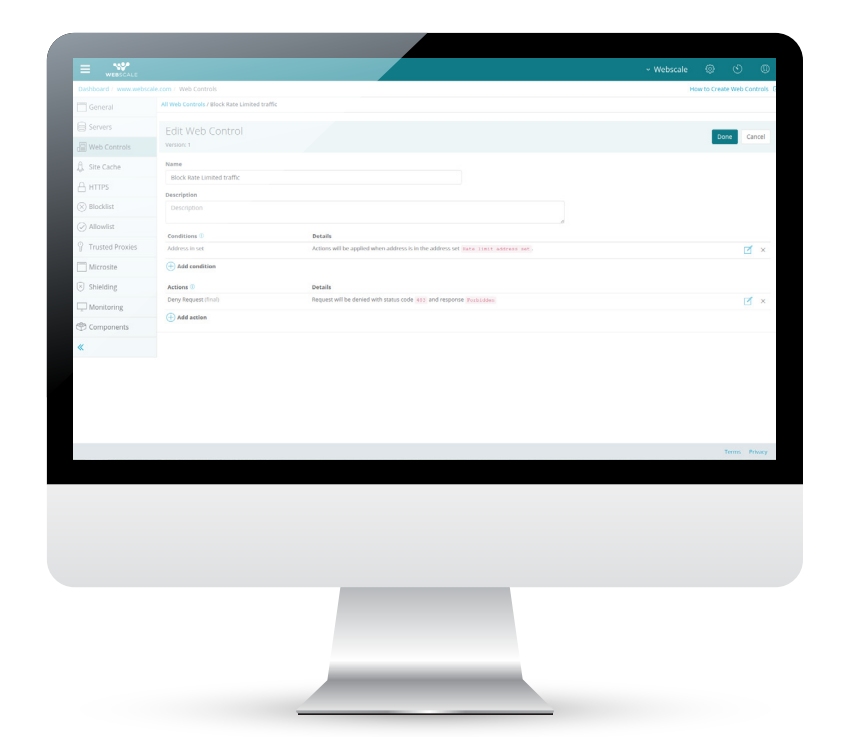

**Step 6** – Your new Web Control is now created but is disabled by default. To enable the Web Control, click on the "Enable" switch to the right of the Web Control details.

Your Web Control is now enabled and all traffic exceeding the limit of the number of requests will receive a Forbidden error message.

| Dashboard / www.webscale.    | com / Web Controls                                        |                                                                                                    |                                                 | How to Create Web Co |
|------------------------------|-----------------------------------------------------------|----------------------------------------------------------------------------------------------------|-------------------------------------------------|----------------------|
| General                      | > Admin php allowlist<br>Allow access to allowlisted IP's | for WP admin php                                                                                   | Scops when true     Enabled     Hits: 9 (5 min) |                      |
| Servers                      | > Php Allowlist<br>Only allowinted php will be all        | med to access                                                                                      | Stops when true<br>Enabled                      |                      |
| 🖟 Site Cache                 | > Php blocklist<br>Block all php access apart from        | allowinted the                                                                                     | O Stops when true<br>Enabled                    |                      |
| G HTTPS                      |                                                           |                                                                                                    | O Stops when true                               |                      |
| 🛞 Blocklist                  | Block Rate Limited tra                                    | ffic                                                                                               | Enabled<br>Hits: 0 (5 min)                      |                      |
| <ul> <li>Allowist</li> </ul> | Conditions ①                                              | Details                                                                                            | ×                                               |                      |
| Trusted Proxies              | Address In set                                            | Actions will be applied when address is in the address set. Kuto limit address set .               |                                                 |                      |
| Microsite                    | Actions ()<br>Deny Request (final)                        | Details Request will be denied with status code 403 and response Perioldees                        |                                                 |                      |
| Shielding                    |                                                           |                                                                                                    |                                                 |                      |
| Monitoring                   | Rate Limit                                                |                                                                                                    | Chabled<br>Hits: 0 (5 min)                      |                      |
| P Components                 | Conditions ①                                              | Details                                                                                            | ×                                               |                      |
| "                            | IP address is not allowinted                              | Actions will be applied to all IP addresses not included in the allowlist.                         |                                                 |                      |
|                              | Actions ①                                                 | Details<br>Demust address will be added to the set taxe. Upply address any with TTL as two seconds |                                                 |                      |
|                              | Add Address To Set                                        |                                                                                                    |                                                 |                      |
|                              | Add Address To Set                                        |                                                                                                    |                                                 |                      |
|                              | Add Address To Set                                        |                                                                                                    |                                                 |                      |
| _                            | Add Adons To Set                                          |                                                                                                    |                                                 | Terra P              |
|                              | Add Address To Set                                        |                                                                                                    |                                                 | Terra P              |
|                              | Add Address To Sat                                        |                                                                                                    |                                                 | Teres of             |

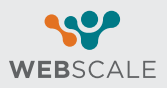